## 2. 求人票の管理方法について

(1) 応募状況を確認する

ここでは、求人票に応募された求職者の情報を確認する方法を説明します。 ①事業所マイページホーム画面を開く

·I (2) ①の手順で、事業所マイページにログインします。

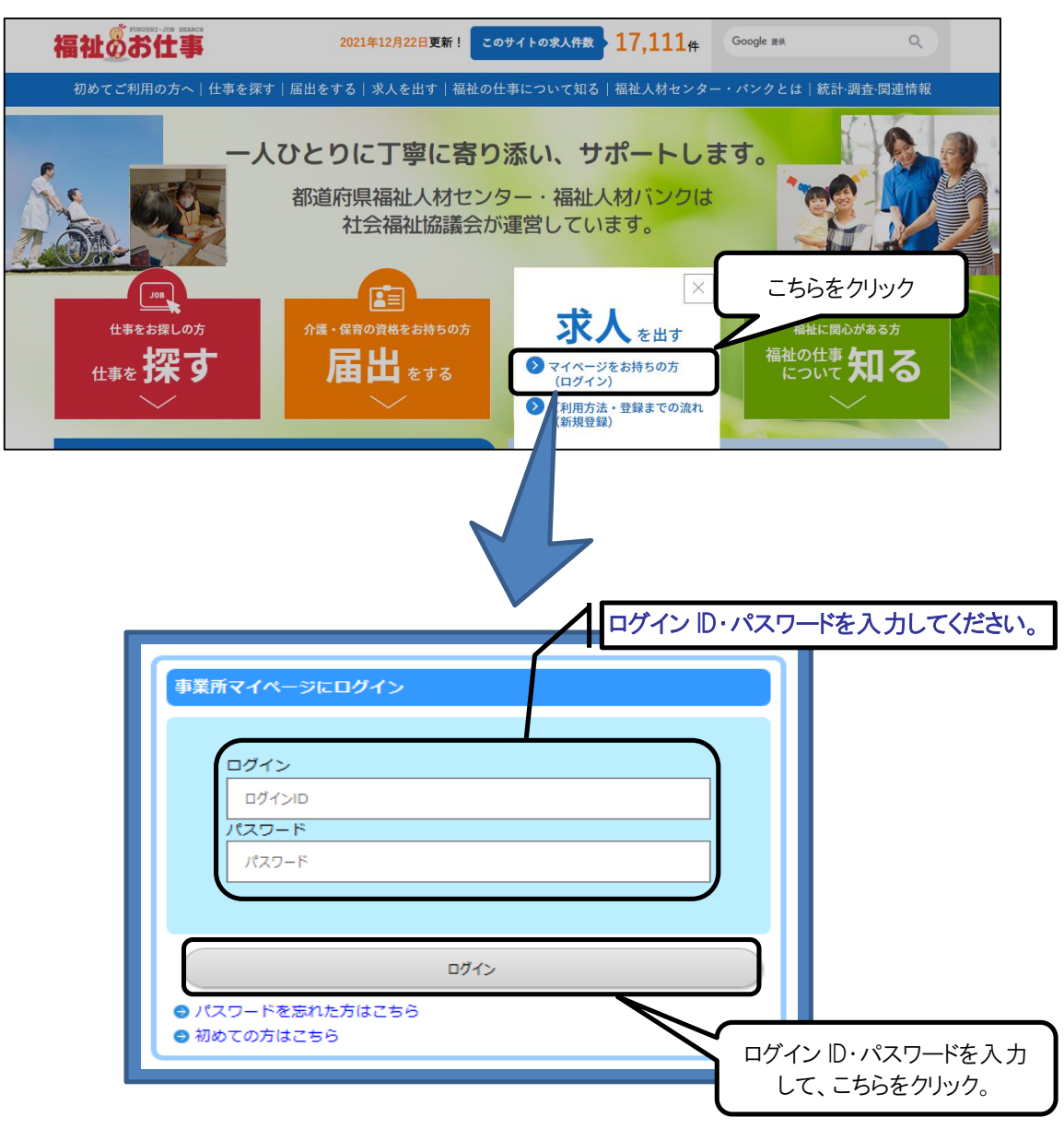

※パスワードを忘れてしまった場合は、71ページの「2.パスワードを忘れてしまった」 をご覧ください。 ②応募情報を確認する

・事業所マイページホーム画面(画面⑦)の「未処理一覧」から確認する応募情報の 「確認する」をクリックしてください。

| 画面⑦                                         |         |
|---------------------------------------------|---------|
| 事業所管理 求人票管理 応募管理 紹介状管理 スカウト管理 情報提供          | ログアウト   |
| 事業所マイページホーム                                 |         |
|                                             |         |
| 【中央福祉人材センターからのお知らせ】<br>【お知らせ】               |         |
|                                             | ~       |
|                                             |         |
|                                             | $\sim$  |
| マイページによる広墓の件数が確認できます。                       |         |
|                                             |         |
| 新着情報0件 マイページによる応募を確認する場合                    |         |
| 東京都福祉人材センターからのお知らせが閲覧できます。 はこちらをクリック(③-1へ)。 | 2見る     |
|                                             |         |
|                                             |         |
| マ級者からの新しい応募情報を確認できます。                       | 5       |
| *次画面で応募者号をクリッ 一度確認した「マイページによる応募」の           |         |
| 2応募採否未入力0件<br>求職者情報を確認する場合はこちらをクリック。        | 173     |
| に募者の採告が決定した場合に                              |         |
| ③紹介状態否未入力1件                                 |         |
| 採売しているが現在でした。  「おんだが発行されている水臓者の採売したができます。   | 193     |
| 相川A小光行されている水蔵者の体出小次走りに場合には、その部本体出入力をお願いします。 | $1^{-}$ |
|                                             |         |
| 福川 祝による心寿の什致が唯認 じさま9。 紹介光に上ろ広莫を確認する         |         |
| 場合はこちらをクリック(③-2 へ)                          |         |

③-1マイページによる応募を確認する

- ·応募未処理一覧画面(画面⑦)から情報を確認する求職者の応募番号をクリックしてください。
- ・応募番号をクリックすると該当する求職者の応募情報閲覧画面(画面の)が表示されます。内容(氏名、連絡先、アピール)をご確認のうえ、求職者連絡先に電話をして、応募に必要な書類の伝達や今後の試験日程等についてお伝えください。
- ※求職者にお伝えした内容をシステムに登録することで求職者と情報を共有するこ とができますので機能をご活用ください。登録方法は登録画面空~のをご覧くだ さい。
- ※画面のまで表示させた求職者の情報は、「②応募採否未入力」に移動しますので再 度求職者情報を確認する場合には、そちらからご確認ください。

| 画面分                                                                             |                           |                |                   |               |                  |  |  |  |
|---------------------------------------------------------------------------------|---------------------------|----------------|-------------------|---------------|------------------|--|--|--|
|                                                                                 |                           |                |                   |               |                  |  |  |  |
|                                                                                 | 1. 心务管理 稍) 附下目            | 理 スカワト管理       | 1 青報提供            |               | ロクアワト            |  |  |  |
| 応募未処理一覧                                                                         |                           |                |                   |               |                  |  |  |  |
| ()<br>()<br>()<br>()<br>()<br>()<br>()<br>()<br>()<br>()<br>()<br>()<br>()<br>( | ◎ 未防認 ○ 近不主〕              | +              |                   |               |                  |  |  |  |
| 1891/1/1/                                                                       |                           |                |                   |               |                  |  |  |  |
| 新しい応募者の情報です。                                                                    |                           |                | _                 |               |                  |  |  |  |
|                                                                                 | する求職者の広募                  | 真番号をクリック       | 7.                |               |                  |  |  |  |
|                                                                                 |                           | テ田・J C / / / / | °                 |               |                  |  |  |  |
| 広募番号                                                                            | 1077C                     | 求人職種           | 雇用形態              | 求職者氏名         | スカウト             |  |  |  |
| 100007 201                                                                      | 7/04/28                   | 介護職            | 正職員               | テスト テスト       |                  |  |  |  |
| 1件 1                                                                            |                           |                |                   |               |                  |  |  |  |
|                                                                                 | •                         |                |                   |               |                  |  |  |  |
|                                                                                 |                           |                |                   |               |                  |  |  |  |
|                                                                                 |                           |                |                   |               |                  |  |  |  |
|                                                                                 |                           |                |                   |               |                  |  |  |  |
| 画面⑦<                                                                            |                           |                |                   |               |                  |  |  |  |
| 2) <b>.</b>                                                                     |                           |                |                   |               |                  |  |  |  |
| 未確認の応募者の場合には、「                                                                  | 志募情報を確認のうえ、応募             | 著への連絡をお願いい     | いたします。 応募者のや      | っりとりをメモする際には、 | 「採否・備考を登録する」 ボタン |  |  |  |
| を押して、次ページの自由偏考                                                                  | き欄をお使いください。               |                |                   |               |                  |  |  |  |
| 採否情報を入力する場合には、                                                                  | [採否・備考を登録する]              | ボタンを押してくださ     | ±ι.               |               |                  |  |  |  |
|                                                                                 |                           |                |                   |               |                  |  |  |  |
| 【応募情報】                                                                          |                           |                |                   |               |                  |  |  |  |
| 応募番号                                                                            | 100007                    |                |                   |               |                  |  |  |  |
| 応募日                                                                             | 2017/04/28                |                |                   |               |                  |  |  |  |
| 進捗状況                                                                            | 未確認                       |                | 融大市物ナー            |               |                  |  |  |  |
| 求職者氏名                                                                           | テスト テスト                   |                | 「 ・ 城 石 理 給 た に - | 電話9る。         |                  |  |  |  |
|                                                                                 | 03-3581-7801              |                |                   |               |                  |  |  |  |
| 大陸老フピール                                                                         | U5-3561-7601<br>トスリントレーキナ |                |                   |               |                  |  |  |  |
| スカウト来号                                                                          |                           |                |                   |               |                  |  |  |  |
| 700183                                                                          |                           |                |                   |               |                  |  |  |  |
|                                                                                 |                           |                |                   |               |                  |  |  |  |
|                                                                                 |                           |                |                   |               |                  |  |  |  |
| 【求人情報】                                                                          |                           |                |                   |               |                  |  |  |  |
| 求人票番号                                                                           | 1300-1704-00023           |                |                   |               |                  |  |  |  |
| 法人名称                                                                            | 中央センター                    |                |                   |               |                  |  |  |  |
| 事業所名称                                                                           | 中央ホーム                     |                |                   |               |                  |  |  |  |
| 求人職種                                                                            |                           |                |                   |               |                  |  |  |  |
| 雇用形態                                                                            | 正職員                       |                |                   |               |                  |  |  |  |
| 求人票変更理由                                                                         |                           |                |                   |               |                  |  |  |  |
|                                                                                 |                           |                |                   |               | )                |  |  |  |
| 【採否情報】                                                                          |                           |                |                   |               |                  |  |  |  |
|                                                                                 |                           |                |                   |               |                  |  |  |  |
| 採否結果                                                                            |                           |                |                   |               |                  |  |  |  |
| 採否決定日                                                                           |                           |                |                   |               |                  |  |  |  |
| 雇用開始日                                                                           |                           |                |                   |               |                  |  |  |  |
| 不採用理由                                                                           |                           |                |                   |               |                  |  |  |  |
| 不採用理由 (詳細)                                                                      |                           |                |                   |               |                  |  |  |  |
| 不採用理由備考                                                                         |                           |                |                   |               |                  |  |  |  |
| 自由備考                                                                            | 求職者と共有す                   | る情報を登録         | する                |               |                  |  |  |  |
| (センターバングには見え                                                                    | 場合け-+                     | らをクリック         |                   |               |                  |  |  |  |
| 試験日毎等に開える情報                                                                     |                           | //////0        | J                 |               |                  |  |  |  |
|                                                                                 |                           |                |                   |               |                  |  |  |  |
| 採査・備考を登録する。 内                                                                   | 幕用紙発行 (PDF) 料             | 用活動を目ろ         |                   |               |                  |  |  |  |
|                                                                                 |                           |                |                   |               |                  |  |  |  |

Г

\_

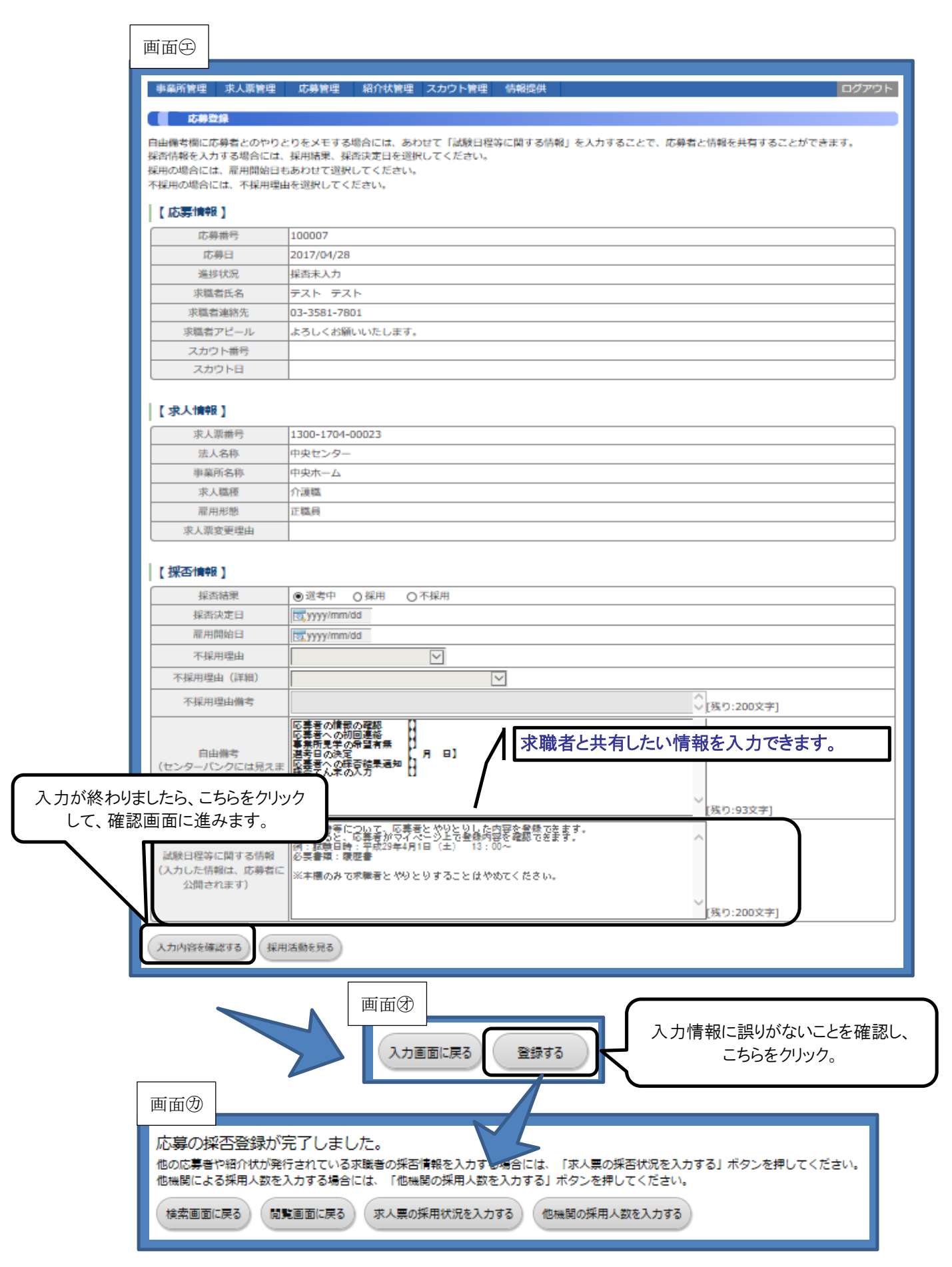

③-2 紹介状による応募を確認する

·紹介状未処理一覧画面(画面)から情報を確認する求職者の紹介状番号をクリックしてください。

·紹介状番号をクリックすると該当する求職者の応募情報確認画面(画面②)が表示 されますが、紹介状による応募の場合、求職者から紹介状および必要書類が送られ てきますので詳細はそちらでご確認ください。

| 画面串                                        |                                                 |           |                |         |       |  |  |  |  |
|--------------------------------------------|-------------------------------------------------|-----------|----------------|---------|-------|--|--|--|--|
| <b>亭</b> 重所管理 求人票管理                        | 応募管理 紹介状管理 ス                                    | カウト管理 情報  | 服提供            |         | ログアウト |  |  |  |  |
| 招介状未処理一覧                                   |                                                 |           |                |         |       |  |  |  |  |
| 17 A 18 A 19 A 19 A 19 A 19 A 19 A 19 A 19 |                                                 |           | _              |         |       |  |  |  |  |
| 箱がひか発行された 確認す                              | る文職者の紹介社会                                       | 釆号をクロッ    | <i>h</i>       |         |       |  |  |  |  |
| 次画面の「採否                                    | *ロがたらの一 唯認する水 11日の 裕川 1人 街 方 を クリック。<br>知画面の「採酒 |           |                |         |       |  |  |  |  |
| 经介状番号                                      | 稍介日                                             | 求人職種      | 雇用形態           | 求職者氏名   | スカウト  |  |  |  |  |
| 189371 201                                 | 7/04/28 介語                                      | 王職        | 正職員            | テスト テスト |       |  |  |  |  |
| 1件 1                                       |                                                 |           |                |         |       |  |  |  |  |
| ·<br>●<br>●<br>●<br>●                      | 応募管理 紹介状管理 2                                    | スカウト管理 情幹 | 疑提供            |         | פיקים |  |  |  |  |
| 採否情報を入力する場合には、<br>【 紹介状情報】                 | 「採否・備考を登録する」ボタ                                  | ンを押してください | \ <sub>0</sub> |         |       |  |  |  |  |
| 紹介状番号                                      | 189371                                          |           |                |         |       |  |  |  |  |
| 紹介日                                        | 2017/04/28                                      |           |                |         |       |  |  |  |  |
| 紹介状発行職員名                                   | admin1300                                       |           |                |         |       |  |  |  |  |
| 求職票番号                                      | 1704-00032                                      |           |                |         |       |  |  |  |  |
| 求職者氏名                                      | テスト テスト                                         |           |                |         |       |  |  |  |  |
| 紹介状備考                                      |                                                 |           |                |         |       |  |  |  |  |
| スカウト番号                                     |                                                 |           |                |         |       |  |  |  |  |
| スカウト日                                      |                                                 |           |                |         |       |  |  |  |  |
| 【求人情報】                                     |                                                 |           |                |         |       |  |  |  |  |
| 求人票番号                                      | 1300-1704-00023                                 |           |                |         |       |  |  |  |  |
| 法人名称                                       | 中央センター                                          |           |                |         |       |  |  |  |  |
| 事業所名称                                      | 中央ホーム                                           |           |                |         |       |  |  |  |  |
| 求人職種                                       | 介護職                                             |           |                |         |       |  |  |  |  |
| 雇用形態                                       | 正識員                                             |           |                |         |       |  |  |  |  |
| 求人票変更理由                                    |                                                 |           |                |         |       |  |  |  |  |
| 【採否情報】                                     |                                                 |           |                |         |       |  |  |  |  |
| 採否結果                                       | 選考中                                             |           |                |         |       |  |  |  |  |
| 採否決定日                                      |                                                 |           |                |         |       |  |  |  |  |
| 雇用開始日                                      |                                                 |           |                |         |       |  |  |  |  |
| 不採用理由                                      |                                                 |           |                |         |       |  |  |  |  |
| 不採用理由 (詳細)                                 |                                                 |           |                |         |       |  |  |  |  |
| 不採用理由備考                                    |                                                 |           |                |         |       |  |  |  |  |
| 自由備考<br>(センターバンクには見えま<br>せん。)              |                                                 |           |                |         |       |  |  |  |  |
| 試験日程等に関する情報                                |                                                 |           |                |         |       |  |  |  |  |
| 採否・備考を登録する 採用                              | 活動を見る                                           |           |                |         |       |  |  |  |  |